| IRMUN |
|-------|
|-------|

Document name
User\_guide\_eWarranty

Info class External

| eQ <sup>2</sup> Product Owners | Date 2024-04-04 | lssue<br>2 | <sup>Page</sup><br>1 (24) |
|--------------------------------|-----------------|------------|---------------------------|
|                                |                 |            |                           |

### User guide

### for the module <u>eWarranty</u>

### for external Users

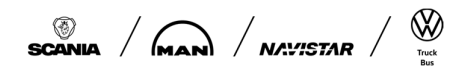

| Т | R | / |  |  | 0 | Ν |
|---|---|---|--|--|---|---|
|---|---|---|--|--|---|---|

Document name
User\_guide\_eWarranty

Info class External

| eQ <sup>2</sup> Product Owners Date 2024-04-04 | lssue<br>2 | Page<br>2 (24) |
|------------------------------------------------|------------|----------------|
|------------------------------------------------|------------|----------------|

### Update history

| Version | Reason          | Date       | Update by |
|---------|-----------------|------------|-----------|
| 1       | Initial release | 2022-04-21 | C5242     |
| 2       | Revision        | 2024-04-02 | C5242     |
|         |                 |            |           |
|         |                 |            |           |
|         |                 |            |           |
|         |                 |            |           |
|         |                 |            |           |

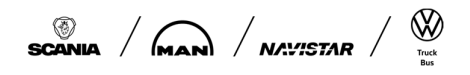

| Т | R |  | T | 0 | Ν |
|---|---|--|---|---|---|
|---|---|--|---|---|---|

Document name User\_guide\_eWarranty Info class External

| eQ <sup>2</sup> Product Owners                                                                                                    | Date 2024-04-04                                                                                                    | lssue<br>2                                                                                                  | Page<br>3 (24)                                                                                                    |
|----------------------------------------------------------------------------------------------------|----------------------------------------------------------------------------------------------------|----------------------------------------------------------------------------------------------------|----------------------------------------------------------------------------------------------------|
|                                                                                                    | INDEX                                                                                                    |                                                                                                    |                                                                                                    |
| <ol> <li>General information         <ol> <li>Release information</li> <li>How to Access the eWarrant</li> <li>Main Menu</li> <li>Find an eWarranty Case</li> <li>Handling of eWarranty Case(s)</li> <li>Open eWarranty case(s)</li> <li>Open eWarranty information             <ul></ul></li></ol></li></ol> | ity System<br>sult"<br>a/MAN Decision":<br>/tracking status "Part or<br>/tracking status "Part or<br>/tracking status "Part at<br>/tracking status "Part to<br>nty<br>xeivers and return good<br>and "Supplier failure c<br>is<br>pection result / supplier | n the way to supplier"<br>t MAN/SCANIA for joint an<br>b be returned to MAN/Scar<br>description" catalogues | 4<br>4<br>4<br>6<br>6<br>8<br>9<br>9<br>9<br>9<br>9<br>9<br>9<br>9<br>9<br>9<br>9<br>9<br>9<br>9<br>9<br>10<br>10<br>10<br>11<br>12<br>12<br>12<br>12<br>12<br>12<br>12<br>12<br>12<br>12<br>12<br>12 |
| APPENDIX 5 Definition Supplier fail                                                                                                    | ure area / description                                                                                                    | -                                                                                                    | 24                                                                                                    |

| TRAT                           | <b>N</b>     | Document name<br>User_guide_eWarrant | у          | Info class<br>External |
|--------------------------------|--------------|--------------------------------------|------------|------------------------|
| eQ <sup>2</sup> Product Owners | Date 2024-04 | -04                                  | lssue<br>2 | Page<br>4 (24)         |

#### 1. General information

#### 1.1 Release information

For Scania the release information about the changes implemented in the eQ2 system (all modules) can be found on the Scania Supplier Portal (SSP) page, when logged in on <u>https://supplier.scania.com</u>, under the tab Applications. select eQ2 from the list with Apps.

| SCANIA   Scania Supplier Portal                                                                                                    |                        |             |
|----------------------------------------------------------------------------------------------------|------------------------|-------------|
| Weekly Supplier Information About Scania - Supplying to Scania - Supplier Requirements - Invoicing Scania - Industrial Maintenance - Applications - Helpdesk/Support - Document Library |                        |             |
| Scania Supplier Portal > Applications > e02                                                                                                    |                        |             |
| EQ2                                                                                                    |                        |             |
| SUPPLIER                                                                                                    | Release 2021.1 Marcl   | h 19, 2021  |
| E-COALITY<br>EDUCATION<br>eQ2 is a web based system and has the functional modules listed below. eQ2 support questions are to be addressed to email                                     | 🔁 FAQ eQ2 Scania & MAN | 7 Jul, 2020 |

The latest release info can be found on this page as well.

For MAN Release information will be shared via system e-mail.

#### 1.2 How to Access the eWarranty System

The access giving and log in procedure is described in the user guide for the module "eQuality for Suppliers".

#### 2. Main Menu

Once you have logged on to eQuality system, you get to the main page of eQ2 and see

- "General information" where we might inform you about actual Releases/changes and others
- "User Information" with your current supplier account and eQ2-user
- "Quick Search" area to directly access a known incident

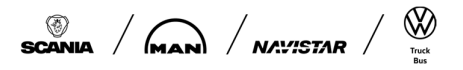

Document name
User\_guide\_eWarranty

Info class External

|                                                                                                    | 2024-04-04                                                                                                    | 2 5 (24)                                                                                                    |
|----------------------------------------------------------------------------------------------------|----------------------------------------------------------------------------------------------------|----------------------------------------------------------------------------------------------------|
| Home Actions V Search/                                                                                                    | / Update Contacts $$                                                                                                    | Logout 🔞 🤇                                                                                                    |
| eneral information<br>new user interface for the external suppliers side of eQ<br>erface. Chrome and Edge are the preferred browsers.                                       | 2 is planned to be deployed during quarter 4. Mind that Microsoft Internet Explorer c                                                                                                    | can not be used anymore for eQ2 on the external side after deployment of the new user                                                                                                    |
| rome / Edge are the preferred browsers and pop ups sha<br>yrmation published for Scania on the external eQ2 SSP pr<br>purchasing.system.support@scania.com . To assure work | II be allowed. It is advised to clean "Browsing history" and "Cached images and files" aft<br>ortal site and internal eO2 homepage. When noticing suspected behaviors or bugs, send<br>sing user accounts for enough staff, the supplier administrator shall check, validate and i | fter releases. When having questions, you are referred to the FAQ's, eQ2 user guides and release<br>d a mail with relevant (user) details and screenshots<br>I update the eQ2 contact window according Customer Requirements (CVS10). |
| ser Information                                                                                                    |                                                                                                    | Quick Search                                                                                                    |
| urrent Supplier:                                                                                                    | Change Supplier user:                                                                                                    | Search report                                                                                                    |
|                                                                                                    | Refresh                                                                                                    |                                                                                                    |
| urrent User:                                                                                                    |                                                                                                    |                                                                                                    |
| urent User:<br>ID another user account<br>move mapping for an user account                                                                                                  |                                                                                                    |                                                                                                    |

#### will offer you the possibility to

- Perform "Actions" like "Create eSCR" (not yet for MAN) and "Notify customers" about deviations
- "Search Cases" and "Update Contacts"

| Search/ Update Contacts | (F) |
|-------------------------|-----|
| Search Case             |     |
| Update Contacts         |     |
| see "User Guides" & "FA | ຸລ" |
| User Guides Am          |     |
| eQ2 FAQ                 |     |
| eQ2 User Guide          | 1   |

On the same screen further down it shows "My open eQuality cases", which is an overview of current open reports presented to the one having the Role "Responsible at Supplier". The Main Menu also displays "Open eQuality cases at". This is an overview of current open reports to the supplier and from this block <u>all supplier users</u> can open the reports. (this set up is valid for all modules except for ePPAP, where a block exists for the one responsible to sign off PPAP/PPA's).

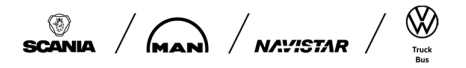

| TRINTON |  |
|---------|--|
|---------|--|

| Issued by                      | Date       | Issue | Page   |
|--------------------------------|------------|-------|--------|
| eQ <sup>2</sup> Product Owners | 2024-04-04 | 2     | 6 (24) |
|                                |            |       |        |

#### 3. Find an eWarranty Case

Under the heading "My open eWarranty cases" you will find all eWarranty requests sent to you (in status PUB and SUP).

Besides the number of total number of open claims on top right corner, visible columns are:

- eWarrantyNo
- Select box (for Group handling)
- ClaimId
- connected QualityReportNo
- Responsible at Supplier
- Part number
- Part description
- Report Status (click "Info" box for more information)
- **Tracking Status** (= Part status)
- Inspection result
- Last answer date
- Created date

My open eWarranty cases

- Customer Rejected date

In the column *Status* you can see the report status of the eWarranty request. For more information about the codes used, click "Info" icon and/or see Appendix 1.

In the column *Tracking Status* you can see the actual physical status of the parts, for more info on Tracking Status (=Part status) see Appendix 2.

The information in My Open Cases can be sorted according to any of the columns (Up and Down by click on column header).

| eWarrantyNo    | Select | ClaimId  | QualityReportNo | Responsible at<br>Supplier | PartNo        | Description                                            | Status 🕕 | Tracking Status                         | Inspection result | Last answer date | Numb<br>Created date | er of open cases: 3<br>Rejected date |
|----------------|--------|----------|-----------------|----------------------------|---------------|--------------------------------------------------------|----------|-----------------------------------------|-------------------|------------------|----------------------|--------------------------------------|
| <u>W238436</u> |        | A1276066 |                 |                            | 81.36301-6036 | ZSB VORDERACHSSCHENKEL RE                              | SUP      | Part at MAN / Scania for joint analysis |                   | 2023-09-01       | 2023-07-12           |                                      |
| <u>W224868</u> |        | A1100590 |                 | John Doe 1                 | 81.36501-6023 | ZSB VORDERRADNABE VP-06 LU ERSATZ (OHNE BREMSSCHEIBE+S | PUB      | Part on the way to supplier             |                   | 2023-08-11       | 2023-06-19           |                                      |
| <u>W137757</u> |        | D6551858 |                 |                            | 81.35701-6035 | ZSB HINTERRADNABE HP-0928 LU ERSATZ (OHNE BREMSSCHEIBE | SUP      | Part at MAN / Scania for joint analysis |                   | 2023-04-05       | 2023-01-31           |                                      |
| Page 1 of 1    |        |          |                 |                            |               |                                                        |          |                                         |                   |                  |                      |                                      |

Select All View All Handle Selected Warranty

#### 4. Handling of eWarranty Case(s)

#### 4.1 Open eWarranty case(s)

To open an eWarranty claim, click on the eWarrantyNo.

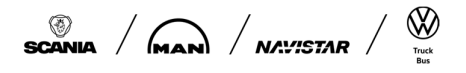

Document name User\_guide\_eWarranty

Info class External

| Issued by<br>eQ <sup>2</sup> F | Product Own      | ers    |         | Date 2024-04-04 | lssue<br>2 | Page<br>7 (24) |
|--------------------------------|------------------|--------|---------|-----------------|------------|----------------|
| My                             | open eWarranty c | ases   |         |                 |            |                |
| e                              | WarrantyNo       | Select | ClaimId |                 |            |                |
| M                              | 1306059          |        | D63816  |                 |            |                |

The eWarranty claim will open in a new window.

|                              |                 |                                             |                                    |                           |                          |             |                    |    |                              |                                                                        |                          | ×          |
|------------------------------|-----------------|---------------------------------------------|------------------------------------|---------------------------|--------------------------|-------------|--------------------|----|------------------------------|------------------------------------------------------------------------|--------------------------|------------|
| Part &<br>Claim<br>Informati | on              | story                                       | Scania/MAN<br>Inspection<br>Result | Track<br>Informa          | ing<br>ation             | Sı<br>Info  | ipplier<br>rmation | S  | )ialogue<br>with<br>Supplier | Suppli<br>Analysi<br>Scania/I<br>Decisi                                | ier<br>is &<br>MAN<br>on |            |
| eport statu                  | IS: Published   |                                             |                                    |                           |                          |             |                    |    |                              |                                                                        |                          |            |
| icania/MAN                   | Part and Clain  | <mark>n Informatio</mark>                   | n                                  |                           |                          |             |                    |    |                              |                                                                        |                          | ^          |
| Claim ID                     | eWarranty<br>ID | Part<br>number<br>reported<br>from<br>field | Part<br>description                | Part<br>number<br>claimed | Pa<br>descri             | rt<br>ption | Claim<br>responsib | le | Country                      | Service<br>partner                                                     | Product<br>type          | Chassi nu  |
| <u>D0795069</u>              | W00012804       | 51.26201-<br>7263                           | STARTER<br>85P50 24V<br>Z12        | 51.26201-<br>7263         | STARTE<br>85P50 :<br>Z12 | ER<br>24V   |                    |    |                              | D079 - MAN<br>Truck & Bus<br>Deutschland<br>GmbH,<br>Service<br>Plauen | Truck                    | WMAN13ZZ6M |
|                              |                 |                                             |                                    |                           |                          |             |                    |    |                              |                                                                        |                          |            |

If you want to open and process several claims at once you could select the relevant eWarranty claims by activating the tick box "Select"

| My open eWarr     | My open eWarranty cases |                      |  |  |  |  |  |  |  |  |  |
|-------------------|-------------------------|----------------------|--|--|--|--|--|--|--|--|--|
| <u>WarrantyNo</u> | Select                  | <u>ClaimId</u>       |  |  |  |  |  |  |  |  |  |
| <u>W012943</u>    |                         | D1382039             |  |  |  |  |  |  |  |  |  |
| <u>W009626</u>    |                         | D5031783             |  |  |  |  |  |  |  |  |  |
| <u>W006362</u>    |                         | D0432705             |  |  |  |  |  |  |  |  |  |
| <u>W006325</u>    |                         | P1046408             |  |  |  |  |  |  |  |  |  |
| <u>W012804</u>    |                         | <mark>0795069</mark> |  |  |  |  |  |  |  |  |  |
| <u>W008043</u>    |                         | D0785447             |  |  |  |  |  |  |  |  |  |

Select all eWarranty claims by pressing "Select all"

Document name
User\_guide\_eWarranty

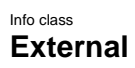

| equed by          | oduc       | t Ow     | ners            |               | Date <b>2024-04-04</b>                |          |                                         | lssue<br>2        | Pag<br>8        | 。<br>(24)            |
|-------------------|------------|----------|-----------------|---------------|---------------------------------------|----------|-----------------------------------------|-------------------|-----------------|----------------------|
| ly open eWarra    | anty cases |          |                 |               |                                       |          |                                         |                   | Numbe           | er of open cases: 13 |
| <u>WarrantyNo</u> | Select     | ClaimId  | QualityReportNo | PartNo        | Description                           | Status 1 | Tracking Status                         | Inspection result | Created date    | Rejected date        |
| W012943           |            | D1382039 |                 | 51.26101-7336 | DREHSTROMGENERATOR 28V/120A           | SUP      | Part at Supplier for Analysis           |                   | 2022-04-12      |                      |
| W009626           |            | D5031783 |                 | 51.26101-7348 | DREHSTROMGENERATOR 28V/120A           | SUP      | Part at Supplier for Analysis           | Supplier          | 2022-04-06      | 2022-04-14           |
| W006362           |            | D0432705 |                 | 51.26101-7347 | DREHSTROMGENERATOR 28V/120A           | SUP      | Part at MAN / Scania for joint analysis |                   | 2022-03-31      |                      |
| W006325           |            | P1046408 |                 | 51.26201-7306 | STARTER 105P70 24V M KORROSIONSSCHUTZ | SUP      | Part at MAN / Scania for joint analysis |                   | 2022-03-31      |                      |
| W012804           |            | D0795069 |                 | 51.26201-7263 | STARTER 85P50 24V Z12                 | PUB      | Part on the way to supplier             | Rejected          | 2022-04-12      |                      |
| <u>W008043</u>    |            | D0785447 |                 | 51.26101-7346 | DREHSTROMGENERATOR 28V/120A           | PUB      | Part on the way to supplier             |                   | 2022-04-05      |                      |
| <u>W007457</u>    |            | D5611132 |                 | 51.26101-7356 | DREHSTROMGENERATOR 28V/120A           | PUB      | Part on the way to supplier             |                   | 2022-04-05      |                      |
| W007323           |            | E5793273 |                 | 51.26201-7288 | STARTER 24V 7KW                       | PUB      | Part on the way to supplier             |                   | 2022-04-05      |                      |
| <u>W006984</u>    |            | K1010763 |                 | 51.26201-7236 | STARTER 85P50 24V Z12                 | PUB      | Part on the way to supplier             |                   | 2022-04-05      |                      |
| W006656           |            | E5085551 |                 | 51.26101-7356 | DREHSTROMGENERATOR 28V/120A           | PUB      | Part on the way to supplier             |                   | 2022-04-05      |                      |
| Page 1 of 2       |            |          |                 |               |                                       |          |                                         |                   |                 |                      |
|                   |            |          |                 |               |                                       |          |                                         |                   |                 |                      |
|                   |            |          |                 |               |                                       |          |                                         | Select All        | View All Handle | Selected Warranty    |

After you have done your selection click "Handle Selected Warranty". The selected eWarranty's will open as a Group:

| Part &<br>Claim<br>Informati<br>Editing is disa<br>Show claims | on His<br>abled. Page cor<br>with report st | story<br>ntains claims<br>atus: <u>Publis</u> | Scania/MAN<br>Inspection<br>Result | Trackin<br>Informati<br>ort and/or pa | ng<br>ion<br>art statuse | Supplier<br>Information    | Dialo<br>wit<br>Supp | gue Ar<br>h Sca<br>lier E | Supplier<br>nalysis &<br>ania/MAN<br>Decision |                                                                                                    |                 |                   |                                            |                  |                                            |                         |             |
|----------------------------------------------------------------|---------------------------------------------|-----------------------------------------------|------------------------------------|---------------------------------------|--------------------------|----------------------------|----------------------|---------------------------|-----------------------------------------------|----------------------------------------------------------------------------------------------------|-----------------|-------------------|--------------------------------------------|------------------|--------------------------------------------|-------------------------|-------------|
| Show claims<br>Scania/MAN                                      | with part state<br>Part and Claim           | us: <u>Part on t</u><br>n Informatio          | he way to supplier. I<br>n         | Part at Supp                          | plier for A              | nalysis                    |                      |                           |                                               |                                                                                                    |                 |                   |                                            |                  |                                            |                         | /           |
| Claim ID                                                       | eWarranty<br>ID                             | Part<br>number<br>reported<br>from<br>field   | Part descript                      | ion n<br>cl                           | Part<br>number<br>laimed | Part description           | on                   | Claim<br>responsible      | Country                                       | Service<br>partner                                                                                 | Product<br>type | Chassi number     | Reason<br>for claim                        | Assembly<br>date | Delivery<br>date /<br>Registration<br>date | Spare<br>part<br>fitted | Repair date |
| E5793273                                                       | W00007323                                   | 51.26201-<br>7288                             | STARTER 24V 7KW                    | 51<br>72                              | 1.26201-<br>288          | STARTER 24V 7KW            |                      |                           |                                               | E579 - SP<br>LERIDA<br>DISTRIBUCI                                                                  | Truck           | WMA06KZZ2MM879823 | REPARAR<br>RUIDO<br>MOTOR<br>ARRANQUE<br>A |                  | 2021-03-05                                 |                         | 2022-02-23  |
| <u>D0785447</u>                                                | W00008043                                   | 51.26101-<br>7346                             | DREHSTROMGENE<br>28V/120A          | RATOR 51<br>73                        | 1.26101-<br>346          | DREHSTROMGENER<br>28V/120A | ATOR                 |                           |                                               | D078 - MAN<br>Truck & Bus<br>Deutschland<br>GmbH,<br>Service und<br>Verkauf<br>Dresden-<br>Nickern | Bus             | WMA12CZZ2LT034450 | 7094TA                                     |                  | 2021-08-02                                 |                         | 2022-02-23  |
| D1382039                                                       | W00012943                                   | 51.26101-<br>7337                             | DREHSTROMGENE<br>28V/120A          | RATOR 51<br>73                        | 1.26101-<br>336          | DREHSTROMGENER<br>28V/120A | ATOR                 |                           |                                               | D138 - MAN<br>Truck & Bus<br>Deutschland<br>GmbH,<br>Service<br>Hirschberg<br>(Mannheim)           | Bus             | WAGP20ZZ2LT031957 | LIN<br>BLOCKIERT                           |                  | 2021-06-17                                 |                         | 2022-03-29  |
|                                                                |                                             |                                               |                                    |                                       |                          |                            |                      | _                         |                                               |                                                                                                    |                 |                   |                                            |                  |                                            |                         |             |

Please note: Editing will be disabled if you have opened claims with differing Report and/or Part status. You could easily filter by clicking on the wished and <u>blue</u> underlined Report Status or Part status

#### 4.2 View eWarranty information

When you have opened eWarranty claim(s) you will receive different information in different tabs.

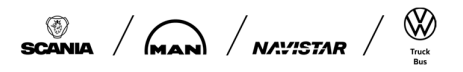

Document name
User\_guide\_eWarranty

Info class External

| eQ <sup>2</sup> Product Owners                                                                                                    | Date 20                                                                                    |                                                  | Issue<br>2                               | Page<br>9 (24)                       |                                                                           |  |  |  |  |  |
|----------------------------------------------------------------------------------------------------|--------------------------------------------------------------------------------------------|--------------------------------------------------|------------------------------------------|--------------------------------------|---------------------------------------------------------------------------|--|--|--|--|--|
| Tab "Part & Claim i                                                                                                    | nformation"                                                                                |                                                  |                                          |                                      |                                                                           |  |  |  |  |  |
| Part &<br>Claim Histo<br>Information                                                                                                  | Scania/MAN<br>bry Inspection<br>Result                                                     | Tracking<br>Information                          | Supplier<br>Information                  | Dialogue<br>with<br>Supplier         | Supplier<br>Analysis &<br>Scania/MAN<br>Decision                          |  |  |  |  |  |
| Here you will receive basic information about the claim.<br>For MAN provided information is:<br>Scania/MAN Part and Claim Information |                                                                                            |                                                  |                                          |                                      |                                                                           |  |  |  |  |  |
| Claim ID eWarranty ID From Freedom Part des from field                                                                                | scription Part number claimed Part description                                             | Claim<br>responsible Country p                   | ervice Product Chassi na type            | umber Reason Assem                   | bbly date / part gate date / Repair date                                  |  |  |  |  |  |
| Days<br>in<br>use (km) Operating Since he<br>hours (h) last sinc<br>repair                                                            | rating<br>ours<br>2e last<br>air (h) Quantity Manufacturing<br>code / Serial<br>number num | AS / Analyzing Part to<br>MP plant handled<br>as | Special Damage causing part Failing area | Type code<br>& Defect<br>description | Failure<br>code & Author<br>description incident Vehicle<br>delivery date |  |  |  |  |  |
| MAN engine engine transmission<br>number type number                                                                                  | MAN<br>warranty ID MAN<br>warranty date                                                    |                                                  |                                          |                                      |                                                                           |  |  |  |  |  |
| For SCANIA provide                                                                                                    | d information is:                                                                          |                                                  |                                          |                                      |                                                                           |  |  |  |  |  |
| Customer Part and Claim Information                                                                                                   |                                                                                            |                                                  |                                          |                                      |                                                                           |  |  |  |  |  |
| Claim ID eWarrantyNo Part number<br>reported from<br>field                                                                            | Part Part number Part<br>description claimed description                                   | Claim Country Prod<br>responsible type           | uct Chassi Reason for c<br>number        | laim Assembly<br>date                | Delivery date / Spare Repair<br>Registration date part date<br>fitted     |  |  |  |  |  |
| Days Milage Milage Quantity Ma<br>in use (km) since last / So<br>repair                                                               | nufacturing code FRAS / Analyzing<br>erial number FMP plant<br>number                      | Symptom code & Failure<br>description descrip    | code & Engine<br>tion number             |                                      |                                                                           |  |  |  |  |  |

#### Tab "History":

| Part &<br>Claim<br>Information | History | Scania/MAN<br>Inspection<br>Result | Tracking<br>Information | Supplier<br>Information | Dialogue<br>with<br>Supplier | Supplier<br>Analysis &<br>Scania/MAN<br>Decision |
|--------------------------------|---------|------------------------------------|-------------------------|-------------------------|------------------------------|--------------------------------------------------|
|--------------------------------|---------|------------------------------------|-------------------------|-------------------------|------------------------------|--------------------------------------------------|

This tab will give you a full view about changes that have been logged in the system.

| Claim ID | eWarranty ID |                       |              |                  |                  |                       |                |                     |
|----------|--------------|-----------------------|--------------|------------------|------------------|-----------------------|----------------|---------------------|
|          |              | Report status history | T            |                  | r)               |                       |                |                     |
|          |              | Change in             | O            | ld value         | N                | ew value              | Change user id | Change date         |
|          |              | WarrantyStatus        | PRE 1 Part r | ready for Analys | is PUB 2a Part o | n the way to supplier | *              | 2022-04-14 11:15:41 |
|          |              | Show more Show less   |              |                  |                  |                       |                |                     |
| D0785447 | W00008043    | Claim details history |              |                  |                  |                       | _              |                     |
|          |              | Change in             | Old value    | New value        | Change user id   | Change date           |                |                     |
|          |              | WarrantyStatusCode    | PRE          | PUB              |                  | 2022-04-14 11:15:41   | -              |                     |
|          |              | Show more Show less   |              |                  |                  |                       |                |                     |

#### Tab "Scania/MAN inspection result"

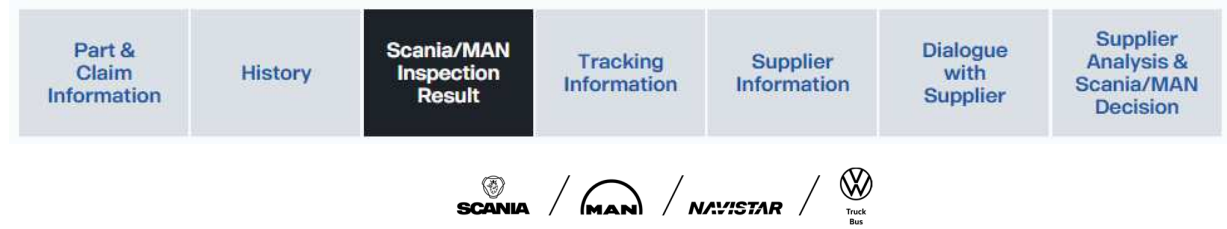

eQ<sup>2</sup> Product Owners

Date Issue 2024-04-04 2

Page 10 (24)

This tab will provide you additional information entered by Scania/MAN claim responsible concerning inspections done by customer:

| Claim ID        | eWarranty ID | Inspection result description | Inspection result attachments    |
|-----------------|--------------|-------------------------------|----------------------------------|
| D0785447        | W00008043    |                               |                                  |
| <u>D0795069</u> | W00012804    | : 2022-04-12 11:08:19<br>Test | a.392255.ndf 2022-04-12 11:09:34 |

#### Tab "Tracking information":

| Part &<br>Claim<br>Information | History | Scania/MAN<br>Inspection<br>Result | Tracking<br>Information | Supplier<br>Information | Dialogue<br>with<br>Supplier | Supplier<br>Analysis &<br>Scania/MAN<br>Decision |
|--------------------------------|---------|------------------------------------|-------------------------|-------------------------|------------------------------|--------------------------------------------------|
|--------------------------------|---------|------------------------------------|-------------------------|-------------------------|------------------------------|--------------------------------------------------|

This tab will give you information about the actual "Part Status" and delivery details from Scania/MAN.

Supplier will need to update if delivery was received by ticking the related tick box "Supplier received". Received date will be logged.

Additionally the supplier has the possibility to enter a "supplier account number" (DHL, TNT, UPS etc.) if return delivery should be done on suppliers account.

If the analysed parts are requested to be returned to MAN/Scania by change of the Tracking status to "Part to be returned to MAN/Scania" the tick box "Parts returned to customer" will become active and needs to be ticked when parts have been returned.

| Claim ID | eWarrantyNo | Part<br>status<br>code | Part<br>status                                      | Box ID      | LKZ<br>+<br>index | Claim<br>responsible | Analysing<br>plant | Delivery<br>note<br>number | Date left<br>customer | Transport<br>company/carrier | Supplier account number | Supplier received                   | Received date | Parts returned to customer          |
|----------|-------------|------------------------|-----------------------------------------------------|-------------|-------------------|----------------------|--------------------|----------------------------|-----------------------|------------------------------|-------------------------|-------------------------------------|---------------|-------------------------------------|
| D6551858 | W00137757   | 4                      | Part at<br>MAN /<br>Scania<br>for joint<br>analysis | MAN_0002113 | MAN<br>01         | Anna Conda           | MAN<br>München     |                            |                       |                              |                         |                                     |               |                                     |
| A1100590 | W00224868   | 2a                     | Part on<br>the way<br>to<br>supplier                | MAN_0005923 | MAN<br>01         | Anna Conda           | MAN<br>München     |                            |                       |                              |                         |                                     |               |                                     |
|          |             |                        |                                                     |             |                   |                      |                    |                            |                       |                              | Update account number   | Check all Update for checked claims |               | Check all Update for checked claims |

#### Tab "Supplier information":

| Part &<br>Claim<br>Information | History | Scania/MAN<br>Inspection<br>Result | Tracking<br>Information | Supplier<br>Information | Dialogue<br>with<br>Supplier | Supplier<br>Analysis &<br>Scania/MAN<br>Decision |
|--------------------------------|---------|------------------------------------|-------------------------|-------------------------|------------------------------|--------------------------------------------------|
|--------------------------------|---------|------------------------------------|-------------------------|-------------------------|------------------------------|--------------------------------------------------|

This tab will show supplier account details:

| Cla | iim ID | eWarranty<br>ID | Part<br>number | Part description | Supplier<br>number | Supplier name | DUNS<br>number | Address | Goods address | LKZ +<br>index | Responsible at supplier |
|-----|--------|-----------------|----------------|------------------|--------------------|---------------|----------------|---------|---------------|----------------|-------------------------|

"Responsible at supplier" will be preset with "Main Responsible eWarranty" and could be changed to any other available supplier user in this tab.

Change responsible V Update

Return Goods address for filed claim parts must be entered by supplier in database. Both settings, "Main Responsible eWarranty" and "Return Goods address" could be maintained in "Update Contacts".

Document name
User\_guide\_eWarranty

Info class External

| eC | Q <sup>2</sup> Product Owners | Date <b>2024-04-04</b> | lssue<br>2 | Page<br>11 (24) |
|----|-------------------------------|------------------------|------------|-----------------|
|    | Search/ Update Contacts 🔨     |                        |            |                 |
| 33 | Search Case                   | И                      |            |                 |
| 47 | Update Contacts               | И                      |            |                 |

#### Click "Edit":

| ield claim return goods address |                   |                    |                      |        |      |  |  |
|---------------------------------|-------------------|--------------------|----------------------|--------|------|--|--|
| Supplier Number                 | Manufacturer Code | Manufacturer index | Field return address | Notice |      |  |  |
| 462797                          |                   |                    |                      |        | Edit |  |  |
| 5633                            | MAN               | 01                 |                      |        | Edit |  |  |

#### Enter Field return Goods address:

| Field cla | aim return goods address |                   |                    |                                                                            |        |
|-----------|--------------------------|-------------------|--------------------|----------------------------------------------------------------------------|--------|
| Suppli    | lier Number              | Manufacturer Code | Manufacturer index | Field return address                                                       | Notice |
| 46279     | 97                       |                   |                    |                                                                            | Edit   |
| 5633      |                          | MAN               | 01                 | Name Sample Company Ltd. For Attention Of John Doe Address Sample Street 1 | Cancel |
|           |                          |                   |                    | ZIP code                                                                   |        |
|           |                          |                   |                    | City                                                                       |        |
|           |                          |                   |                    | Sample City                                                                |        |
|           |                          |                   |                    | Country code XXX                                                           |        |
|           |                          |                   |                    | Phone number<br>+00000000000                                               |        |
|           |                          |                   |                    | Notice<br>Sample Notice                                                    |        |
|           |                          |                   |                    |                                                                            |        |

LKZ+Index (Manufacturer Code and Manufacturer Index) will be shown exclusively for MAN and is not available for Scania.

#### Tab "Dialogue with supplier":

| Part &<br>Claim<br>Information | History | Scania/MAN<br>Inspection<br>Result | Tracking<br>Information | Supplier<br>Information | Dialogue<br>with<br>Supplier | Supplier<br>Analysis &<br>Scania/MAN<br>Decision |
|--------------------------------|---------|------------------------------------|-------------------------|-------------------------|------------------------------|--------------------------------------------------|
|--------------------------------|---------|------------------------------------|-------------------------|-------------------------|------------------------------|--------------------------------------------------|

This tab allows MAN/SCANIA and supplier to communicate and document communication related to a Warranty claim. MAN/SCANIA can even add attachments.

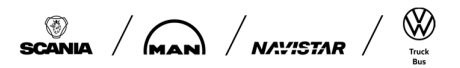

Info class External

| eQ <sup>2</sup> Produ | uct Ow          | vners 2024-04-04                                                                                                    | lssue<br>2          | Page<br>12 (24) |
|-----------------------|-----------------|----------------------------------------------------------------------------------------------------|---------------------|-----------------|
| Dialogue between Sca  | nia/MAN and Su  | ıpplier                                                                                                    |                     |                 |
| Claim ID              | eWarranty<br>ID | Dialogue                                                                                                    | Dialogue attachment | ts              |
| <u>D0785447</u>       | W00008043       | 99116123_02 : 2022-04-21 16:59:12<br>dialogue box allows MAN/SCANIA and supplier to communicate and document communication related to<br>Warranty claim; MAN/SCANIA can even add attachments<br>99116123_02 : 2022-04-21 16:57:20<br>blablabla                         |                     |                 |
| <u>D0795069</u>       | W00012804       | 99116123_02 : 2022-04-21 16:59-12<br>dialogue box allows MMN/SCANIA and supplier to communicate and document communication related to.<br>Warranty claim; MAN/SCANIA can even add attachments<br>99116123_02 : 2022-04-21 16:57:20<br>bloblabla<br>Show more Show less |                     |                 |
|                       |                 | Add comment 2000                                                                                                    | L3-                 |                 |

#### Tab "Supplier Analysis & Scania/MAN Decision":

| Part &<br>Claim<br>Information | History | Scania/MAN<br>Inspection<br>Result | Tracking<br>Information | Supplier<br>Information | Dialogue<br>with<br>Supplier | Supplier<br>Analysis &<br>Scania/MAN<br>Decision |
|--------------------------------|---------|------------------------------------|-------------------------|-------------------------|------------------------------|--------------------------------------------------|
|--------------------------------|---------|------------------------------------|-------------------------|-------------------------|------------------------------|--------------------------------------------------|

This tab will be blocked until Part receipt was confirmed in tab "Tracking information" and eWarranty was set to Report status SUP.

It needs to be entered "supplier inspection result", and depending on result "supplier rejection reason", "supplier failure area", "supplier failure description" and "Description of quality investigation results & conclusion".

"Supplier attachments" are optional.

Please note:

- 1. the Last answer date will be calculated automatically and shown after Report status has been set to SUP. If you need more time, please contact the claim responsible to extend "Last answer date".
- 2. "Last answer date" will also be used to automatically close eWarranty's in the future due to insufficient feedback.

### Chaim ID eWarrantyk Last Supplier inspection result Supplier rejection reason Supplier failure area Supplier failure area Supplier failure area Supplier failure area Supplier failure area Supplier failure area description of quality investigation results & Supplier failure area Conclusion (Likowel flee) (Respective Quality investigation results & Supplier failure area description area of the supplier failure area description area of the supplier failure area description area of the supplier failure area of the supplier failure area description area of the supplier failure area description area description area of the supplier failure area description area of the supplier failure area description area description a

#### 4.3 Work with eWarranty claim(s)

First contact to supplier will be when Scania/MAN

- publishes an eWarranty by changing Part/Tracking status to "Part on the way to supplier" or
- changes Report Status to "SUP" when being in Part/Tracking status "Part at MAN / Scania for joint analysis"

### 4.3.1 Report status "PUB", Part/tracking status "Part on the way to supplier"

Step 1:

Select one or several eWarranty's in area "My open eWarranty cases" by activating Select tick box and click "Handle Selected Warranty":

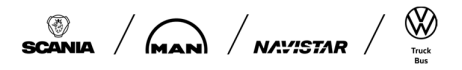

# TR/TON Document name User\_guide\_eWarranty

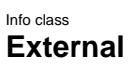

| lssued by<br>eQ² P  | rodu   | ict O    | wners           |               |             | Date 2024-04 | 1-04 |          |                                         | lssue<br>2        | Page<br>13 (2            | 24)                   |
|---------------------|--------|----------|-----------------|---------------|-------------|--------------|------|----------|-----------------------------------------|-------------------|--------------------------|-----------------------|
| My open eWarranty o | cases  |          |                 |               |             |              | -    |          |                                         |                   | Num                      | ber of open cases: 13 |
| WarrantyNo          | Select | ClaimId  | QualityReportNo | PartNo        | Description |              |      | Status 0 | Tracking Status                         | Inspection result | Created date Rejecte     | d date                |
| <u>w012943</u>      |        | D1382039 |                 | 51,26101-7336 |             |              |      | SUP      | Part at Supplier for Analysis           |                   | 2022-04-12               |                       |
| <u>w008043</u>      | 12     | 00785447 |                 | 51,26101-7346 |             |              |      | PUB      | Part on the way to supplier             |                   | 2022-04-05               |                       |
| <u>w007457</u>      | 8      | D5611132 |                 | 51.26101-7356 |             |              |      | PUB      | Part on the way to supplier             |                   | 2022-04-05               |                       |
| <u>w007323</u>      |        | E5793273 |                 | 51.26201-7288 |             |              |      | PUB      | Part on the way to supplier             |                   | 2022-04-05               |                       |
| <u>w006384</u>      | D      | K1010763 |                 | 51.26201-7236 |             |              |      | PUB      | Part on the way to supplier             |                   | 2022-04-05               |                       |
| <u>w006656</u>      |        | E5085551 |                 | 51.26101-7356 |             |              |      | PUB      | Part on the way to supplier             |                   | 2022-04-05               |                       |
| <u>w006579</u>      | 0      | E9076332 |                 | 51,26201-7236 |             |              |      | PUB      | Part on the way to supplier             |                   | 2022-04-01               |                       |
| <u>w006362</u>      |        | 00432705 |                 | 51.26101-7347 |             |              |      | SUP      | Part at MAN / Scania for joint analysis |                   | 2022-03-31               |                       |
| <u>w006325</u>      |        | P1046408 |                 | 51,26201-7306 |             |              |      | SUP      | Part at MAN / Scania for joint analysis |                   | 2022-03-31               |                       |
| <u>w002985</u>      |        | A1048324 |                 | 51,26212-0037 |             |              |      | PUB      | Part on the way to supplier             |                   | 2022-03-31               |                       |
| Page 1 of 2         |        |          |                 |               |             |              |      |          |                                         |                   |                          |                       |
|                     |        |          |                 |               |             |              |      |          |                                         |                   |                          |                       |
|                     |        |          |                 |               |             |              |      |          |                                         |                   | Select All View All Hand | In Protected Warranty |

The selected eWarranty's will open in following view:

| Part &<br>Claim<br>Informati<br>Report statu | on Hit          | story                                       | Scania/MAN T<br>Inspection Ini<br>Result Ini | racking<br>formation      | Supplier Di<br>Information Si  | alogue<br>with s<br>upplier S | Supplier<br>Analysis &<br>cania/MAN<br>Decision |                                                                                                 |                 |                   |                        |                  |
|----------------------------------------------|-----------------|---------------------------------------------|----------------------------------------------|---------------------------|--------------------------------|-------------------------------|-------------------------------------------------|-------------------------------------------------------------------------------------------------|-----------------|-------------------|------------------------|------------------|
| Scania/MAN                                   | Part and Clain  | n Informatio                                | n                                            |                           |                                |                               |                                                 |                                                                                                 |                 |                   |                        |                  |
| Claim ID                                     | eWarranty<br>ID | Part<br>number<br>reported<br>from<br>field | Part description                             | Part<br>number<br>claimed | Part description               | Claim<br>responsible          | Country                                         | Service<br>partner                                                                              | Product<br>type | Chassi number     | Reason<br>for<br>claim | Assembly<br>date |
| <u>D5611132</u>                              | W00007457       | 51.26101-<br>7356                           | DREHSTROMGENERATO<br>28V/120A                | R 51.26101-<br>7356       | DREHSTROMGENERATOR<br>28V/120A | Johannes<br>Vogi              |                                                 | D561 -<br>Händler u.<br>Schneider<br>GmbH, MAN<br>Servicepartner                                | Truck           | WMA745ZZ3MM873663 |                        | o 30             |
| <u>00785447</u>                              | W00008043       | 51.26101-<br>7346                           | DREHSTROMGENERAT(<br>28V/120A                | R 51.26101-<br>7346       | DREHSTROMGENERATOR<br>28V/120A | i Johannes<br>Vogi            |                                                 | D078 - MAN<br>Truck & Bus<br>Deutschland<br>GmbH, Service<br>und Verkauf<br>Dresden-<br>Nickern | Bus             | WMA12CZ22LT034450 | 7094TA                 |                  |

#### Step 2:

You can now check all available information and leave some message in tab "Dialogue with supplier"

| Part &<br>Claim<br>Information | History        | Scania/MAN<br>Inspection<br>Result | Tracking<br>Information                                                                               | Supplier<br>Information                                    | Dialogue<br>with<br>Supplier | Supplier<br>Analysis &<br>Scania/MAN<br>Decision |      |                      |
|--------------------------------|----------------|------------------------------------|----------------------------------------------------------------------------------------------------|------------------------------------------------------------|------------------------------|--------------------------------------------------|------|----------------------|
| Report status: Pub             | äshed          |                                    |                                                                                                    |                                                            |                              |                                                  |      |                      |
| Dialogue between               | Scania/MAN and | Supplier                           |                                                                                                    |                                                            |                              |                                                  |      |                      |
| Clain                          | n ID           | eWarranty<br>ID                    |                                                                                                    |                                                            |                              | Dia                                              | ogue | Dialogue attachments |
| <u>D5611132</u>                |                | W00007457                          | 99116123_02 : 2022-0-<br>I'm writing slow becaus<br>99116123_02 : 2022-0-<br>blabla<br>Show more Show | 4-22 15:05:58<br>e you can't read so fast<br>4-22 15:05:08 |                              |                                                  |      |                      |
| <u>D0785447</u>                |                | W00008043                          | 99116123_02 : 2022-0-<br>Im writing slow becaus<br>99116123_02 : 2022-0-<br>blabla<br>Show more Show  | 4-22 15:05:58<br>e you can't read so fast<br>4-22 15:05:08 |                              |                                                  |      |                      |
|                                |                | Ē                                  | Add comment ][2000                                                                                    |                                                            |                              |                                                  |      | 8                    |

or change responsible users in tab "Supplier information":

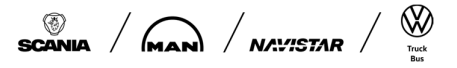

Document name
User\_guide\_eWarranty

Info class External

|                                | Produ        | ct Ow                                 | ners                             |                           |                                                  | Date 2024-04  | -04         |         |               | lssue<br>2  | Page<br>14 (24)         |
|--------------------------------|--------------|---------------------------------------|----------------------------------|---------------------------|--------------------------------------------------|---------------|-------------|---------|---------------|-------------|-------------------------|
| Part &<br>Claim<br>Information | History      | Scania/MAN<br>Inspection<br>Result Ir | Tracking Su<br>Information Infor | pplier<br>rmation Supplie | Supplier<br>Analysis &<br>Scania/MAN<br>Decision |               |             |         |               |             |                         |
| Report status: Po              | blished      |                                       |                                  |                           |                                                  |               |             |         |               |             |                         |
| Supplier Informat              | ion          |                                       |                                  |                           |                                                  |               |             |         |               |             |                         |
| Claim ID                       | eWarranty ID | Part number                           | Part                             | t description             | Supplier number                                  | Supplier name | DUNS number | Address | Goods address | LKZ + index | Responsible at supplier |
| <u>D5611132</u>                | W00007457    | 51261017356                           |                                  |                           |                                                  |               |             |         |               |             |                         |
| 00785447                       | W00008043    | 51261017346                           |                                  |                           |                                                  |               |             |         |               |             |                         |
|                                |              |                                       |                                  |                           |                                                  |               |             |         |               |             | Change responsible      |

Step 3:

If you have received parts physically please confirm receipt in tab "tracking information" by activating tick box "supplier received" for relevant eWarranty's or by using "Check all" button. Press "Update for checked claims" to save this information:

| Part &<br>Claim<br>Information | History      | Scania/MAN<br>Inspection<br>Result | Tracking Supplier<br>Information | Dialogue<br>with<br>Supplier | Supp<br>Analys<br>Scania/<br>Decis | ier<br>Is &<br>MAN<br>Ion |                 |                      |                      |                           |                         |                                     |               |
|--------------------------------|--------------|------------------------------------|----------------------------------|------------------------------|------------------------------------|---------------------------|-----------------|----------------------|----------------------|---------------------------|-------------------------|-------------------------------------|---------------|
| Report status: Publis          | hed          |                                    |                                  |                              |                                    |                           |                 |                      |                      |                           |                         |                                     |               |
| Tracking Information           | (            |                                    |                                  |                              |                                    |                           |                 |                      |                      |                           |                         |                                     |               |
| Claim ID                       | eWarranty ID | Part status code                   | Part status                      | Box ID                       | LKZ + index                        | Claim responsible         | Analysing plant | Delivery note number | Date left Scania/MAN | Transport company/carrier | Supplier account number | Supplier received                   | Received date |
| <u>05611132</u>                | W00007457    | 28                                 | Part on the way to supplier      | MAN_0000030                  | MIBI                               | Johannes Vogl             | MAN Nümberg     |                      |                      |                           |                         | 2                                   |               |
| 00785447                       | W00008043    | 28                                 | Part on the way to supplier      | MAN_0000030                  | MIBI                               | Johannes Vogl             | MAN Nimberg     |                      |                      |                           |                         | 12                                  |               |
|                                |              |                                    |                                  |                              |                                    |                           |                 |                      |                      |                           | Update account number   | Check all Update for opecked claims |               |

The report status will change from "Published" to "Supplier working", the received date will be saved:

| Part &<br>Claim<br>Information | History         | Scania/M<br>Inspectio<br>Result | AN Tra<br>on Infor                  | cking S<br>mation Inf | upplier<br>ormation | Dialogue<br>with<br>Supplier | Supplie<br>Analysis<br>Scania/N<br>Decisio | er<br>s &<br>IAN<br>m      |                         |                              |                         |                                        |               |
|--------------------------------|-----------------|---------------------------------|-------------------------------------|-----------------------|---------------------|------------------------------|--------------------------------------------|----------------------------|-------------------------|------------------------------|-------------------------|----------------------------------------|---------------|
| Report status: Suppl           | er working      |                                 |                                     |                       |                     |                              |                                            |                            |                         |                              |                         |                                        |               |
| Tracking Information           | i.              |                                 |                                     |                       |                     |                              |                                            |                            |                         |                              |                         |                                        |               |
| Claim ID                       | eWarranty<br>ID | Part<br>status<br>code          | Part<br>status                      | Box ID                | LKZ +<br>index      | Claim<br>responsible         | Analysing<br>plant                         | Delivery<br>note<br>number | Date left<br>Scania/MAN | Transport<br>company/carrier | Supplier account number | Supplier received                      | Received date |
| 05611132                       | W00007457       | 2                               | Part at<br>Supplier for<br>Analysis | MAN_0000030           | MIBI                | Johannes Vogi                | MAN<br>Nürnberg                            |                            |                         |                              | m.                      | Yes                                    | 2022-04-22    |
| <u>D0785447</u>                | W00008043       | 2                               | Part at<br>Supplier for<br>Analysis | MAN_0000030           | MIBI                | Johannes Vogi                | MAN<br>Nümberg                             |                            |                         |                              |                         | Yes                                    | 2022-04-22    |
|                                |                 |                                 |                                     |                       |                     |                              |                                            |                            |                         |                              | Update account number   | Check all<br>Update for checked claims |               |

Step 4:

In status "Supplier working" it will be possible to document your analysis result in tab "Supplier analysis & Scania/MAN decision":

You will have the choice to choose

- Supplier (=Accepted)
- Rejected or
- Design/Concept

Document name
User\_guide\_eWarranty

Info class External

| eQ <sup>2</sup> P              | roduc            | t Owners                              |                         |                         | Date<br>20                   | )24-04-04                                        |                                                           | lssue<br>2                  | Page<br>15 (2        | 24)              |
|--------------------------------|------------------|---------------------------------------|-------------------------|-------------------------|------------------------------|--------------------------------------------------|-----------------------------------------------------------|-----------------------------|----------------------|------------------|
| Part &<br>Claim<br>Information | Histor           | ry Scania/MAN<br>Inspection<br>Result | Tracking<br>Information | Supplier<br>Information | Dialogue<br>with<br>Supplier | Supplier<br>Analysis &<br>Scania/MAN<br>Decision |                                                           |                             |                      |                  |
| Report status:                 | Supplier working |                                       |                         |                         |                              |                                                  |                                                           |                             |                      |                  |
| Supplier Analys                | is & Scania/MA   | N Decision                            |                         |                         |                              |                                                  |                                                           |                             |                      |                  |
| Claim ID                       | eWarranty<br>ID  | Supplier inspection result            | Supplier rejecti        | ion reason              | Supplier<br>failure<br>area  | Supplier failure description                     | Description of quality investigation results & conclusion | Supplier attachments        | Decision<br>comments | Current decision |
| 05611132                       | W00007457        | Supplier                              |                         | ~                       | <b>V</b>                     | <b>~</b>                                         | 2000                                                      |                             |                      | Open             |
| 00785447                       | W00008043        | Design/Concept                        |                         | ~                       |                              | ×                                                | 2000                                                      |                             |                      | Open             |
| Update All                     |                  |                                       |                         |                         |                              |                                                  |                                                           | Datei auswählen<br>Add file |                      |                  |

When choosing "rejected" it will be mandatory to choose a supplier rejection reason:

| Supplier inspection result | Supplier rejection reason                        |   |
|----------------------------|--------------------------------------------------|---|
| Rejected V                 | MAN/Scania Production/Process                    | [ |
| ~                          | Customer<br>Ok after analysis<br>Out of Warranty |   |

It will also be mandatory to choose "Supplier failure area" and "supplier failure description" for all inspection results <u>except</u>

- Rejected OK after analysis
- Rejected Out of warranty
- → See chapter 3.4.2 to learn how

Finally enter "Description of quality investigation results & conclusion" and feel free to upload "Supplier attachments"

| Part &<br>Claim<br>Information | History         | Scania/MAN<br>Inspection<br>Result | Tracking<br>Information | Supplier<br>Information | Dialogue<br>with<br>Supplier | Supplier<br>Analysis &<br>Scania/MAN<br>Decision |                               |                                                           |                         |                          |        |                   |                  |
|--------------------------------|-----------------|------------------------------------|-------------------------|-------------------------|------------------------------|--------------------------------------------------|-------------------------------|-----------------------------------------------------------|-------------------------|--------------------------|--------|-------------------|------------------|
| Report status: :               | upplier working |                                    |                         |                         |                              |                                                  |                               |                                                           |                         |                          |        |                   |                  |
| Supplier Analysi               | & Scania/MAN De | cision                             |                         |                         |                              |                                                  |                               |                                                           |                         |                          |        |                   |                  |
| Claim ID                       | eWarranty ID    | Supplier inspecti                  | ion result              | Supplier rejection      | n reason                     | Supplier failure area                            | Supplier failure description  | Description of quality investigation results & conclusion |                         | Supplier attachments     |        | Decision comments | Current decision |
| 05611132                       | W00007457       | Suppler V                          |                         |                         | Y                            | 01 My failing area 💙                             | 02 My failure description 💌   | some space for description                                | OnePager - EN pdf       | 2022-04-22 16:38:44      | Delete |                   | Open             |
| 20785447                       | W00008043       | Rejected ¥                         | ] []                    | 0k after analysis       | •                            | v                                                | v                             | another space for description                             | OneDager - EN edf       | 2022-04-22 16:38:44      | Delete |                   | Open             |
| 01382039                       | W00012943       | Rejected                           |                         | MN/Scanla Production/F  | Process ¥                    | 02 Area 61 🗸                                     | 01 Test failure description ¥ | another space for description                             |                         |                          |        |                   | Open             |
| Update All                     |                 |                                    |                         |                         |                              |                                                  |                               |                                                           | Datel auswählen Keine D | atel ausgewählt Add file |        |                   |                  |

To save inspection result(s) click "Update all" button:

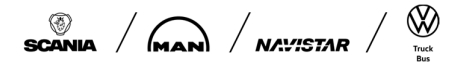

Document name
User\_guide\_eWarranty

Info class External

| eQ <sup>2</sup> Produ | uct Owners         | S 2                        | Date<br>2024-04-04        | lssue<br>2            | <sup>Page</sup><br>16 (24)   |
|-----------------------|--------------------|----------------------------|---------------------------|-----------------------|------------------------------|
| Report status: Sup    | oplier working     |                            |                           |                       |                              |
| Supplier Analysis     | & Scania/MAN Decis | ion                        |                           |                       |                              |
| Claim ID              | eWarranty ID       | Supplier inspection result | Supplier rejection reason | Supplier failure area | Supplier failure description |
| <u>D0432705</u>       | W00006362          | Rejected V                 | Ok after analysis         | ~                     | ~                            |
| Update All            |                    |                            |                           |                       |                              |

The Report status will change to "Arrived at Scania/MAN", editing will be disabled:

| Part &<br>Claim<br>Information | History            | Scania/MAN<br>Inspection<br>Result | Tracking<br>Information | Supplier<br>Information | Dialogue<br>with<br>Supplier | Supplier<br>Analysis &<br>Scania/MAN<br>Decision |                              |                                                           |                                                  |                   |                  |
|--------------------------------|--------------------|------------------------------------|-------------------------|-------------------------|------------------------------|--------------------------------------------------|------------------------------|-----------------------------------------------------------|--------------------------------------------------|-------------------|------------------|
| Report status: M               | woolat score/MAN   |                                    |                         |                         |                              |                                                  |                              |                                                           |                                                  |                   |                  |
| Supplier Analysis              | & Scania/MAN Decis | lion                               |                         |                         |                              |                                                  |                              |                                                           |                                                  |                   |                  |
| Claim ID                       | eWarranty ID       | Supplier insper                    | ction result            | Supplier re             | jection reason               | Supplier failure area                            | Supplier failure description | Description of quality investigation results & conclusion | Supplier attachments                             | Decision comments | Current decision |
| 00432705                       | W00006362          | Rejected V                         | ē.                      | Ok after analysis       | ~                            | ~                                                | ~                            | 2000                                                      |                                                  |                   | Open             |
| Update All                     |                    |                                    |                         |                         |                              |                                                  |                              |                                                           | Datel auswählen] Keine Datel ausgewählt Add file |                   |                  |

The eWarranty will disappear from your "My open eWarranty cases" as only Report status PUB and SUP are presented to you as "open eWarranty cases":

| My open eWarr | ranty case | es             |                        |        |             |          |                          |                      | Number       | of open cases: 13 |
|---------------|------------|----------------|------------------------|--------|-------------|----------|--------------------------|----------------------|--------------|-------------------|
| WarrantyNo    | Select     | <u>ClaimId</u> | QualityReportNo        | PartNo | Description | Status 0 | Tracking Status          | Inspection result    | Created date | Rej ate           |
| My open eWarr | ranty case | IS             |                        |        |             |          |                          |                      | Number       | of open cases: 12 |
| WarrantyNo    | Select     | <u>ClaimId</u> | <u>QualityReportNo</u> | PartNo | Description | State    | s <u>Tracking Status</u> | Inspection<br>result | Created date | Rejected<br>date  |

### 4.3.2 Report status "SUP", Part/tracking status "Part at MAN/SCANIA for joint analysis"

It will not be needed to activate "Supplier received" tick box as parts have been investigated jointly and were prepared for investigation.

Please follow Step 4 of 3.3.1, on top you will have possibility to choose Supplier inspection result "Return to supplier for further investigation" to signalize after joint analysis that parts need to be physically returned to you for further analysis. Part needs to be handled like described in 3.3.1 then.

| eWarrantyNo | Last answer date | Supplier inspection result                                                             | Supplier rejecti |
|-------------|------------------|----------------------------------------------------------------------------------------|------------------|
| 8 W00137757 | 2023-04-05       | Supplier<br>Rejected<br>Design/Concept<br>Return to supplier for further investigation | 1                |

|                                             | ON                    | Document name<br>User_guide_eWarranty |            | Info class<br>External |
|---------------------------------------------|-----------------------|---------------------------------------|------------|------------------------|
| Issued by<br>eQ <sup>2</sup> Product Owners | Date <b>2024-04-(</b> | )4                                    | lssue<br>2 | Page<br><b>17 (24)</b> |

### 4.3.3 Report status "SUP", Part/tracking status "Part to be returned to MAN/Scania"

If MAN/Scania requires to return parts after your analysis we will let you know with tracking status "Part to be returned to MAN/Scania". When changing to this status from internal side, the eWarranty will move back to Report status SUP and be visible again in your "My open eWarranty cases".

My open eWarranty cases

|                |        |          |                 |                            |               |                                                           |        |                                            |                      |                  | Numbe        | r of open cases: 3 |
|----------------|--------|----------|-----------------|----------------------------|---------------|-----------------------------------------------------------|--------|--------------------------------------------|----------------------|------------------|--------------|--------------------|
| eWarrantyNo    | Select | ClaimId  | QualityReportNo | Responsible at<br>Supplier | PartNo        | Description                                               | Status | Tracking Status                            | Inspection<br>result | Last answer date | Created date | Rejected<br>date   |
| W238436        |        | A1276066 |                 |                            | 81.36301-6036 | ZSB VORDERACHSSCHENKEL RE                                 | SUP    | Part at MAN / Scania for joint<br>analysis |                      | 2023-09-01       | 2023-07-12   |                    |
| <u>W224868</u> |        | A1100590 |                 | John Doe 1                 | 81.36501-6023 | ZSB VORDERRADNABE VP-06 LU ERSATZ (OHNE<br>BREMSSCHEIBE+S | SUP    | Part to be returned to MAN/Scania          | Rejected             | 2024-05-15       | 2023-06-19   |                    |
| <u>W137757</u> |        | D6551858 |                 | John Doe 1                 | 81.35701-6035 | ZSB HINTERRADNABE HP-0928 LU ERSATZ (OHNE<br>BREMSSCHEIBE | SUP    | Part at MAN / Scania for joint<br>analysis |                      | 2023-04-05       | 2023-01-31   |                    |
| Page 1 of 1    |        |          |                 |                            |               |                                                           |        |                                            |                      |                  |              |                    |

Select All View All Handle Selected Warranty

To inform MAN/Scania that part has been returned by you, you need to click tick box "Parts returned to customer" in tab "Tracking information":

| ewarranty                   |             |                          |                                         |                     |                         |                      |                    |                                                |                       |                              |                         |                           |                |                            |    |
|-----------------------------|-------------|--------------------------|-----------------------------------------|---------------------|-------------------------|----------------------|--------------------|------------------------------------------------|-----------------------|------------------------------|-------------------------|---------------------------|----------------|----------------------------|----|
| Part & Claim<br>Information | History     | Custor<br>Inspec<br>Resu | mer Tr<br>tion Info                     | acking<br>rmation I | Supplier<br>Information | Dialog               | ue                 | Supplier<br>Analysis &<br>Customer<br>Decision |                       |                              |                         |                           |                |                            |    |
| Report status: Supplie      | r working   |                          | _                                       |                     |                         |                      |                    |                                                |                       |                              |                         |                           |                |                            |    |
| Tracking Informatio         | n           |                          |                                         |                     |                         |                      |                    |                                                |                       |                              |                         |                           |                |                            |    |
| Claim ID                    | eWarrantyNo | Part<br>status<br>code   | Part status                             | Box ID              | LKZ +<br>index          | Claim<br>responsible | Analysing<br>plant | Delivery<br>note<br>number                     | Date left<br>customer | Transport<br>company/carrier | Supplier account number | Supplier received         | Received date  | Parts returned to customer |    |
| A1100590                    | W00224868   | 10a                      | Part to be<br>returned to<br>MAN/Scania | MAN_0005923         | MAN<br>01               | Anna Conda           | MAN<br>München     |                                                |                       |                              |                         | Yes                       | 2024-04-<br>03 |                            |    |
|                             |             |                          |                                         |                     |                         |                      |                    |                                                |                       |                              |                         | Check all                 |                | Check all                  |    |
|                             |             |                          |                                         |                     |                         |                      |                    |                                                |                       |                              | Update account number   | Update for checked claims |                | Update for checked claim   | ns |

When clicking "Update for checked claims" the report status will change to ARR again and eWarranty will disappear again from your "My open eWarranty cases".

#### 4.4 eQ<sup>2</sup>-Administration for eWarranty

#### 4.4.1 Main responsible, mail receivers and return goods address

Please update "Main responsible" and add "additional mail receivers" to the module eWarranty. Therefore go to

| eQ2  | Home          | Actions 🗸 | Search/ Update Contacts 🧄 | User Guides 🗸 🗸 |
|------|---------------|-----------|---------------------------|-----------------|
| P007 | <u>714471</u> | D         | Search Case               | STARTER 24V 7   |
| P007 | 714469        |           | Update Contacts           | STARTER 105P    |
|      |               | -         |                           |                 |

Choose the "main responsible at supplier" in dropdown at module eWarranty:

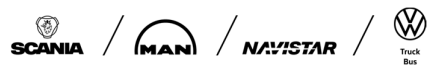

Document name
User\_guide\_eWarranty

Info class External

| eQ <sup>2</sup> Product Owners | Date 2024-04-04 | lssue<br>2 | Page<br>18 (24) |
|--------------------------------|-----------------|------------|-----------------|
| eWarranty                      |                 |            | ×               |
|                                |                 | Add/Upd    | ate             |
|                                |                 | Name       |                 |
|                                |                 |            | Remove          |
|                                |                 |            | Remove          |
| Press "Save"                   |                 |            |                 |
| Saue Administrate users        |                 |            |                 |

Choose "additional mail receivers" in dropdown at module eWarranty:

| eWarranty | Schulze Pascal V |                  | ~      |
|-----------|------------------|------------------|--------|
|           |                  | Benedikt Seifert |        |
|           |                  | Name             | νų.    |
|           |                  | Schulze Pascal   | Remove |
|           |                  | Sebastian Milch  | Remove |

Click "Add/Update":

|        |                    |            | ~ |
|--------|--------------------|------------|---|
|        |                    | Add/Update |   |
| ress " | Save"              |            |   |
| Save   | Administrate users |            |   |
| ۳,     |                    | •          |   |

All responsibles entered for eWarranty module will be informed via mail (sender = <u>eWarranty@scania.com</u>) about new eWarranty's, updated eWarranty's or Reminders (see Appendix 3).

Return Goods address for field parts needs to be entered by supplier in the same area.

### 4.4.2 Edit "Supplier failure area" and "Supplier failure description" catalogues

To detail the supplier inspection result it will be necessary to add "supplier failure area" and "supplier failure description" for each eWarranty to be analysed.

These tables will need to be maintained by suppliers themselves. To maintain go to "Actions".

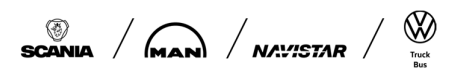

Document name
User\_guide\_eWarranty

Info class External

| eQ <sup>2</sup> Produc | t Owners            | Da<br>20            | <sup>te</sup><br>024-04-04 |        | Issue<br>2 | <sup>Page</sup><br>19 (24) |
|------------------------|---------------------|---------------------|----------------------------|--------|------------|----------------------------|
| Home                   | Actions ^           | Search/ Update C    | ontacts 🗸                  | User   |            |                            |
|                        | Notify Customers    |                     |                            |        |            |                            |
| $\frown$               | Edit Supplier Failu | ure Area            |                            |        |            |                            |
| MA                     | Edit Supplier Failu | ure Description / W | orking w                   | ith M. |            |                            |

#### urrent Supplier:

| Anu                     | open        | Eait                 | -                          |                 |                          |             |        |
|-------------------------|-------------|----------------------|----------------------------|-----------------|--------------------------|-------------|--------|
| eQ2                     | Home        | Actions $\checkmark$ | Search/ Update Contacts $$ | User Guides 🗸 🗸 |                          |             | Logout |
| Fai<br><sub>New 1</sub> | ling area   | a catalogue          |                            |                 | Failing Area description |             | Add    |
| Failing                 | J Area Code |                      |                            | Failing Area    |                          |             |        |
| 01                      |             |                      |                            | Area 51a        |                          | Edit Remove |        |
| 02                      |             |                      |                            | Area 52         |                          | Edit Remove |        |

You can add an entry by entering failure code and description and clicking "Add".

You can edit an entry by clicking "Edit", you can remove an entry by clicking "Remove".

#### 4.5 Search for eWarranty claims

".

On top of the main menu page go to Search/Update Contacts and choose Search Case.

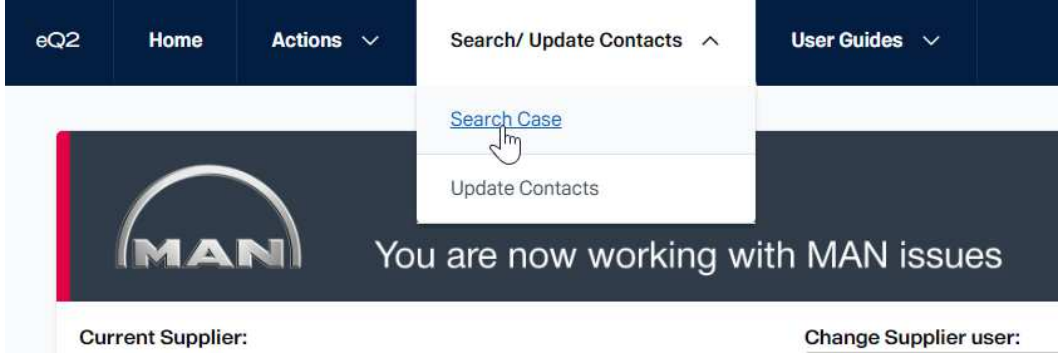

When the Search Case window is opened, select the eWarranty module. Choose the desired search parameters under heading *Column* and appropriate search conditions under heading *Condition.* Several conditions can be used for a Search. It is also possible to switch for all lines to another operator and select AND / OR. Enter the appropriate *Value* and press the Search button.

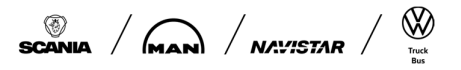

Document name
User\_guide\_eWarranty

Info class External

| eQ <sup>2</sup> Proc                  | duct Owners                                                                                                    |     | Date <b>2024-04-04</b>           |   |                             |    | Issue<br>2 | Page<br>20 | (24) |
|---------------------------------------|----------------------------------------------------------------------------------------------------|-----|----------------------------------|---|-----------------------------|----|------------|------------|------|
| Search                                |                                                                                                    |     |                                  |   |                             |    |            |            |      |
| Module                                |                                                                                                    |     | Report status                    |   |                             |    |            |            |      |
| - eWarranty                           |                                                                                                    | ~   | - All Reports (not withdrawn)    |   | ~                           |    |            |            |      |
|                                       | Column                                                                                                    |     | Condition                        |   | Value                       |    |            | Operator   |      |
| ~                                     | - Tracking status                                                                                                    | ~   | - Equal to =                     | ~ | Sent to Analysis Plant      | ~  | ~          | AND        | ~    |
| ~                                     | - Created date                                                                                                    | ~   | - Is greater than or equal to >= | ~ | 2022-04-01                  |    | ~          | AND        | ~    |
|                                       |                                                                                                    |     |                                  |   | Valid DateFormat (YYYY-MM-D | D) |            |            |      |
| ~                                     |                                                                                                    | 3   |                                  | ~ |                             |    | ~          |            |      |
| ~                                     | - Warranty number                                                                                                    |     |                                  | ~ |                             |    | ~          |            |      |
| To avoid long waiting<br>Search Reset | - Box ID     - Report status     - Tracking status     - Tracking status     - Part number     - Part description     - LKZ+index     - Engine type     - Chassi No     - Created date     - Chapter date     - Supplier responsible userid     - Claim     - Claim     - | ult | by defining more criteria.       |   |                             |    |            |            |      |

It is possible to search for different status of Reports directly:

| iodule      |                   |        | Report status                                     |     |
|-------------|-------------------|--------|---------------------------------------------------|-----|
| - eWarranty |                   | ~      | - All Reports (not withdrawn)                     | ~   |
|             | Column            |        | - All Reports (not withdrawit)                    |     |
| ~           | - Tracking status | $\sim$ | Closed reports only     Withdrawn from Scania/MAN | Pla |

For further processing and statistics, there is a function Export to Excel available. Press "Export to Excel" button and all data included in eWarranty incidents of Search result will go to excel file.

| Supplier Inspection Result | Latest Box ID | Reminder        | Updated    | Created                   |
|----------------------------|---------------|-----------------|------------|---------------------------|
|                            | MAN_0000023   | 2022-04-27      | 2022-04-14 | 2022-04-12                |
| Supplier                   | MAN_0000021   | 2022-04-27      | 2022-04-12 | 2022-04-08                |
| Design/Concept             | MAN_0000030   | 2022-04-27      | 2022-04-14 | 2022-04-06                |
| Rejected                   | MAN_0000030   | 2022-04-27      | 2022-04-26 | 2022- <mark>04-</mark> 05 |
|                            | Check All     | Handle Selected | Warranty   | Export to Excel           |
|                            |               |                 |            | 2)                        |

Document name
User\_guide\_eWarranty

Info class External

eQ<sup>2</sup> Product Owners

Date 2024-04-04

#### 2

Issue

2

#### Page 21 (24)

#### **APPENDIX 1 eWarranty report status**

| Status Code | Status Name           | Means                                                                                                    |
|-------------|-----------------------|----------------------------------------------------------------------------------------------------|
| PRE         | Preparing             | eWarranty is in preparation by MAN/SCANIA                                                                                                    |
| PUB         | Published             | eWarranty was published to the supplier                                                                                                    |
| SUP         | Supplier working      | eWarranty published, Supplier confirmed physical receipt of claimed part, supplier started analyse                                                        |
| ARR         | Arrived at Scania/MAN | Supplier has entered + saved analysis result in eWarranty, if required including rejection reason, supplier failure area and supplier failure description |
| FIN         | Finalized             | eWarranty closed                                                                                                    |

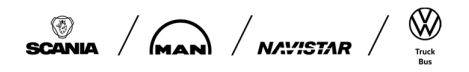

### TR/TON Document name User\_guide\_eWarranty

Info class External

| eQ <sup>2</sup> Product Owne | rs 2024-04-04                                 | <sup>Issue</sup> Page<br>2 22 (24)                                                                                                    |
|------------------------------|-----------------------------------------------|----------------------------------------------------------------------------------------------------|
| APPENDIX 2                   | eWarranty Part status                         |                                                                                                    |
| Part status Code             | Part status name                              | Means                                                                                                    |
| 0                            | Part at Logistics Center                      | Part has arrived from Service center at MAN<br>Central warranty area                                                                     |
| 1a                           | Sent to Analysis plant                        | Part has been sent from Logistics Center to defined Analyzing plant<br>Part has been received in analysing plant                         |
| 1                            | Part ready for analysis                       |                                                                                                    |
| 2a                           | Part on the way to supplier                   | Part is in transit to the supplier                                                                                                    |
| 2                            | Part at supplier for analysis                 | Part has been received by supplier and will be analysed or is in analysis                                                                |
| 3                            | Part at MAN/SCANIA for internal analysis      | Part will be internally analysed, without supplier                                                                                       |
| 4                            | Part at MAN/SCANIA for joint analysis         | Part to be or already analysed at MAN/SCANIA jointly                                                                                     |
| 6                            | Destroyed                                     | Part has been destroyed                                                                                                    |
| 7                            | Part sent back to workshop/service<br>partner | Part is on the way or has been sent back to the claiming workshop/service partner                                                        |
| 8                            | Remanufacturing                               | Part is assigned to be remanufactured or has already been remanufactured                                                                 |
| 9                            | Part scrapped without analysis                | Part will be directly scrapped without need for analysis                                                                                 |
| 10                           | Part on the way back to SCANIA/MAN            | Part is in transit or has already been sent back to SCANIA/MAN                                                                           |
| 10a                          | Part to be returned to MAN/Scania             | Part was inspected by supplier and is required<br>to be returned to MAN/Scania for further<br>processing                                 |
| 11                           | Part scrapped by supplier                     | Part was scrapped by the supplier, maybe during analysis or in order to be able to analyse                                               |
| 12                           | Part owned by supplier                        | Part is owned by the supplier as the Warranty claim was accepted                                                                         |
| 13                           | Report withdrawn                              | Report was withdrawn from MAN due to a certain reason, e.g. returned part disappeared, specification mismatch, issued on wrong supplier, |

Document name User\_guide\_eWarranty

Info class External

| eQ <sup>2</sup> Product Owners                                                                                                    | Date 2024-0                                                                                         | 04-04                                                                      | lssue<br>2                                                  | <sup>Page</sup> 23 (24) |
|----------------------------------------------------------------------------------------------------|----------------------------------------------------------------------------------------------------|----------------------------------------------------------------------------|-------------------------------------------------------------|-------------------------|
| APPENDIX 3 mail re                                                                                                    | minders                                                                                             |                                                                            |                                                             |                         |
| Trigger                                                                                                    |                                                                                                    | MailSubject                                                                |                                                             |                         |
| to be sent to supplier (Mail rec<br>responsible) when publishing e<br>claim to supplier (Report status                                                                                                    | eivers + claim<br>Warranty<br>s is set to PUB)                                                      | New MAN/SCANIA e<br>Field published to s<br>number = #eWarran<br>#ClaimID) | eWarranty Claim from<br>upplier (report<br>tyNo / ClaimID = | 1                       |
| MAN/SCANIA has updated an<br>report that is in Report status F<br>ARR; send mail to mail receive                                                                                                    | eWarranty<br>PUB, SUP,<br>ers Supplier                                                              | Answer on eWarran<br>MAN/Scania (report<br>#eWarrantyNo / Clai             | ty Claim from<br>number =<br>mID = #ClaimID)                |                         |
| claim has been set to Report s<br>send mail to mail receivers Suj                                                                                                    | tatus "FIN",<br>oplier                                                                              | eWarranty Claim clo<br>MAN/Scania (report<br>#eWarrantyNo / Clai           | osed from<br>number =<br>mID = #ClaimID)                    |                         |
| Reminder to be set to 30days a<br>receipt" confirmation and no ar<br>chosen; reminder should be se<br>responsible and claim respons<br>MAN/SCANIA                                                                                            | after "Parts<br>nalysis result<br>ent to supplier<br>ible                                           | Reminder on eWarra<br>number = #eWarran<br>#ClaimID)                       | anty Claim (Report<br>tyNo / ClaimID =                      |                         |
| reminder after 21 days to supp<br>after setting status 2a (=PUB):<br>a new incident is available and<br>reaction concerning parts rece                                                                                                    | lier responsible<br>telling him that<br>awaits his<br>ipt                                           | Reminder on eWarra<br>number = #eWarran<br>#ClaimID)                       | anty Claim (Report<br>tyNo / ClaimID =                      |                         |
| reminder after 28 days to supp<br>and claim responsible MAN/S0<br>setting status 2a (=PUB): tellin<br>new incident is available and a<br>concerning parts receipt at sup                                                                     | lier responsible<br>CANIA after<br>g them that a<br>waits reaction<br>oplier                        | Reminder on eWarra<br>number = #eWarran<br>#ClaimID)                       | anty Claim (Report<br>tyNo / ClaimID =                      |                         |
| default reminder 42days after of<br>2a and no opening or update of<br>system; telling them that a new<br>available and no reaction happ<br>escalation + urgent actions new<br>should be sent to supplier resp<br>claim responsible MAN/SCANI | choosing status<br>of supplier in<br>/ incident is<br>bened><br>eded; reminder<br>bonsible and<br>A | Reminder on eWarra<br>number = #eWarran<br>#ClaimID)                       | anty Claim (Report<br>tyNo / ClaimID =                      |                         |

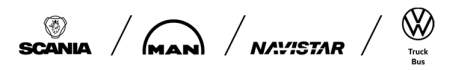

| Т | R | / |  | Γ | 0 | Ν |
|---|---|---|--|---|---|---|
|---|---|---|--|---|---|---|

Info class External

eQ<sup>2</sup> Product Owners

Date 2024-04-04

Page 24 (24)

Issue

2

### APPENDIX 4 Definition Supplier inspection result / supplier rejection reason

| Supplier<br>Inspection Result | Supplier rejection reason     | Means that the possible source of<br>damage is                                                                                                    |
|-------------------------------|-------------------------------|----------------------------------------------------------------------------------------------------|
| Supplier                      | -                             | Supplier's Process                                                                                                    |
|                               |                               |                                                                                                    |
| Rejected                      | MAN/Scania Production/Process | OEM Production's Process                                                                                                    |
|                               | MAN/Scania Workshop           | OEM Workshop's Process                                                                                                    |
|                               | Customer                      | Misuse by Vehicle-Customer/Driver                                                                                                    |
|                               | Ok after analysis             | Claimed Part is functional ok after<br>standard <u>and</u> load test (according to<br>principles of VDA Guideline "Field Failure<br>Analysis)                                                                                                    |
|                               | Out of Warranty               | <ol> <li>Submitted part is damaged and<br/>cannot be found. Damage is not<br/>the cause of the customer<br/>complaint (e.g. during removal or<br/>transport).</li> <li>Claimed Part is out of the warranty<br/>period according to valid contract<br/>between you as Supplier and<br/>OEM</li> </ol> |
| Design/Concept                | -                             | If neither "Supplier" nor "Rejected" is the source of damage                                                                                                    |

### APPENDIX 5 Definition Supplier failure area / description

| Field                           | Means                                                                                                    |
|---------------------------------|----------------------------------------------------------------------------------------------------|
| Supplier Failure Area           | describes the position of the defect on the claimed part, e.g. connector on the component, Case; Flange; PCB, etc. |
| Supplier Failure<br>Description | describes the error pattern, e.g. broken; wily; charred; corroded, etc.                                            |

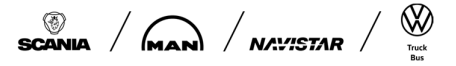